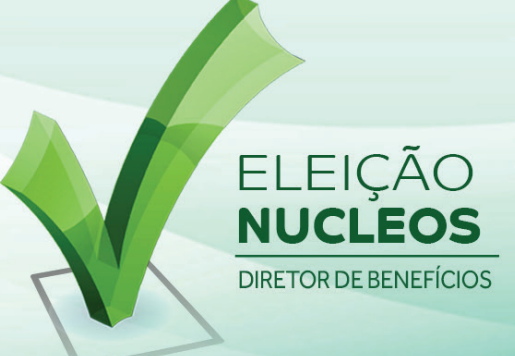

## Recuperação de Senha

Caso tenha perdido ou não tenha recebido a sua senha, siga os passos abaixo para obter sua senha.

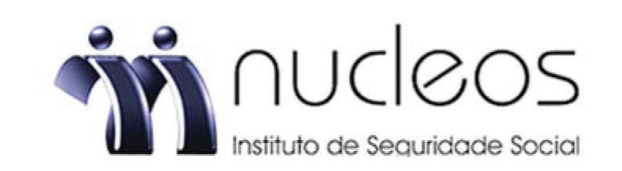

## ELEIÇÃO PARA DIRETOR DE BENEFÍCIOS DO NUCLEOS INSTITUTO DE SEGURIDADE SOCIAL – 2022

A votação iniciará às 00:00 horas do dia 01/09/2022 e finalizará às 17:00 horas, do dia 11/09/2022 (horários de Brasília).

1

Acesse o site da votação, insira seu CPF, marque a opção "Não sou um robô" e clique em RECUPERAR SENHA.  Caso tenha esquecido ou não tenha recebido a senha, você poderá obter sua senha digitando seu nº de CPF, marcando a opção "Não sou um robô" e clicando no botão RECUPERAR SENHA. Informe o seu email celular (Deve ser o mesmo cadastrado no NUCLEOS) e clique em ENVIAR. Você receberá uma senha em seu e-mail/celular. Verifique também a caixa de SPAM / lixo eletrônico.

2. Aguarde a exibição do comprovante de votação para confimar sua participação.

| CPF:      | Apenas Números  |                                   |   |
|-----------|-----------------|-----------------------------------|---|
| SENHA:    | Senha           |                                   | - |
|           | Não sou um robô | reCAPTCHA<br>Privacidade - Termos |   |
| CONFIRMAR |                 | RECUPERAR SENHA                   |   |

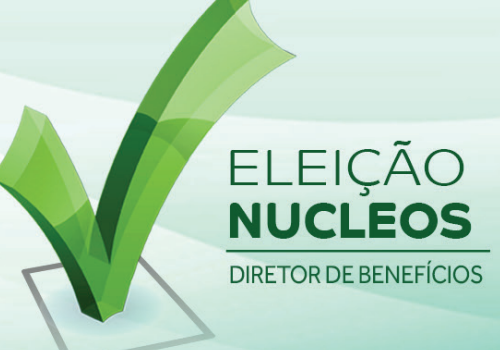

## Recuperação de Senha

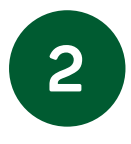

Selecione se deseja receber por e-mail ou celular, insira seu e-mail/celular (deverá ser o mesmo e-mail/celular que está cadastrado no Nucleos) e clique em ENVIAR. Você receberá a senha em seu e-mail/celular, verifique também a caixa de SPAM/Lixo Eletrônico em seu e-mail.

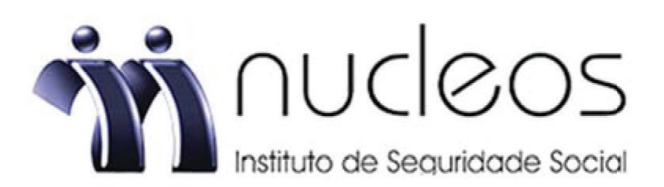

## Informe uma opção, e depois clique em enviar

| OPÇÃO:  | EMAIL | ~ |
|---------|-------|---|
| E-MAIL: | Email |   |
|         |       |   |
|         |       |   |